### Micronic d.o.o.

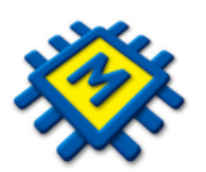

# KIS4WIN

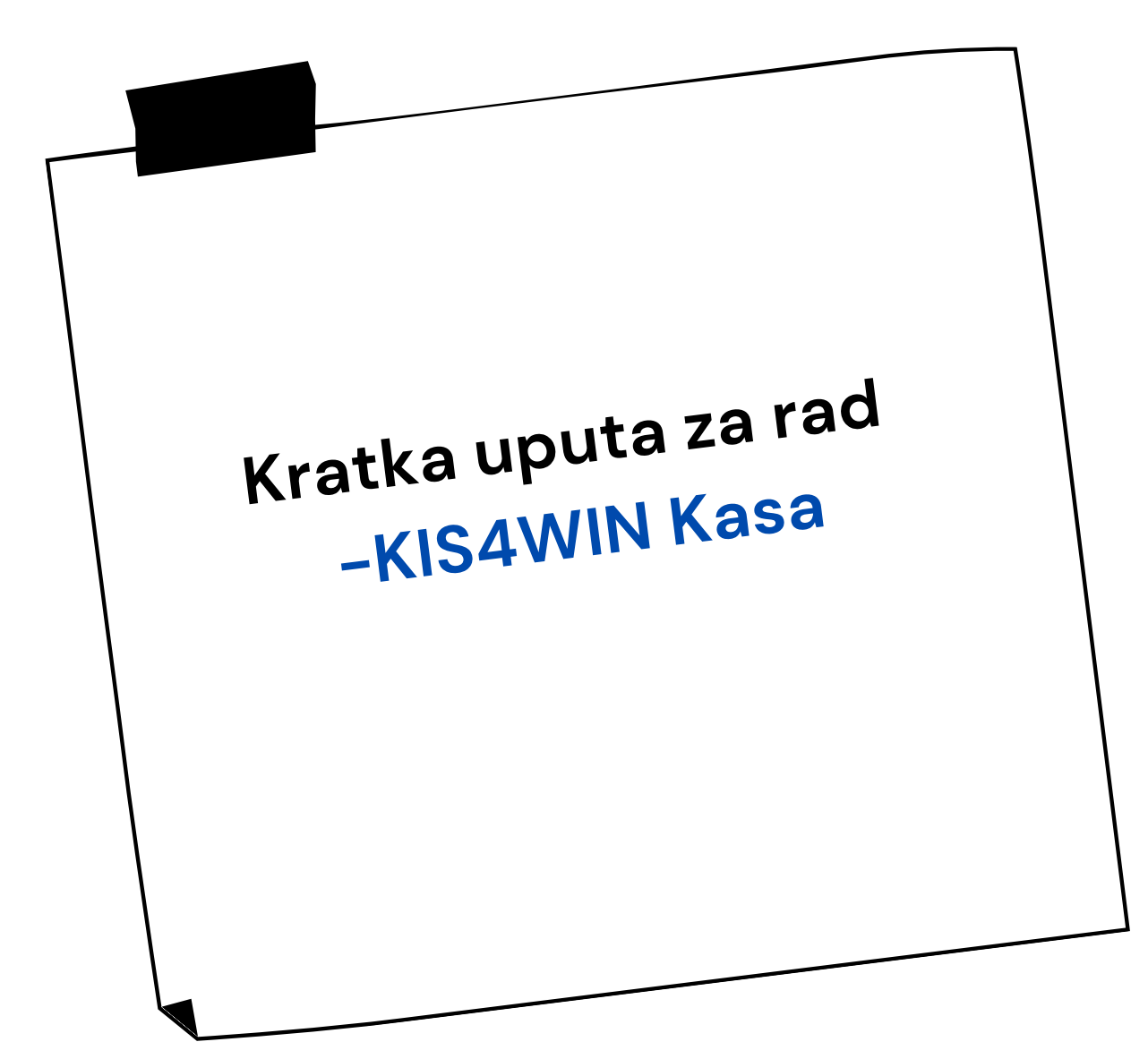

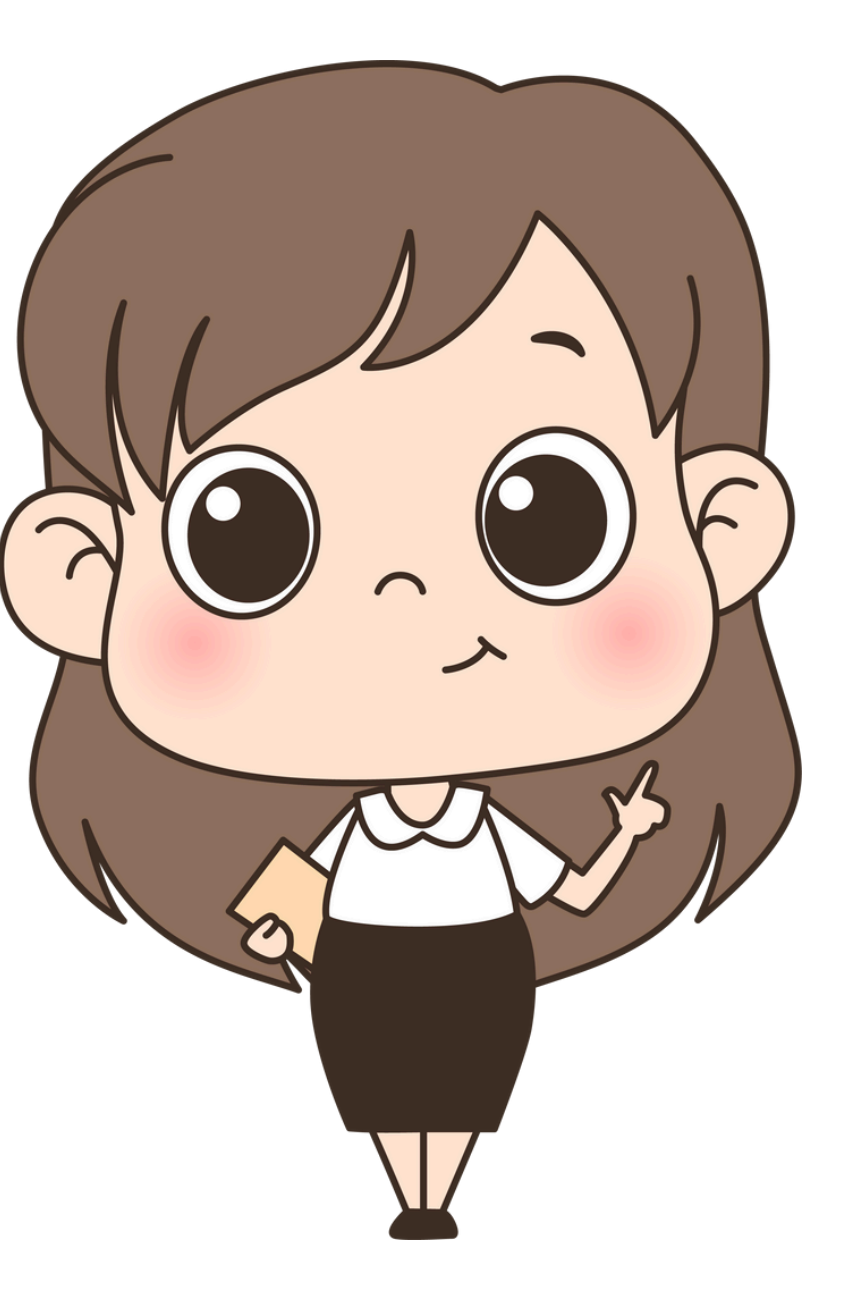

# **IZDAVANJE GOTOVINSKIH RAČUNA**

Za ulazak u modul kase potrebno je unijeti pripadajuću <u>šifru prodavača</u>, potom se otvara prozor za izradu računa gdje na enter pozivate cjenik i po nazivu ili šifri tražite željeni artikal

Prija

# Na enter pozivate cjenik i po nazivu ili šifri tražite željeni artikal

| TEST d.o.o. PC KASA                 |            |                           |               |                  |
|-------------------------------------|------------|---------------------------|---------------|------------------|
| Šifranti Knjiženja Izvješća Raspore | ed prometa | Pomoć                     |               |                  |
| Operater 1                          |            |                           |               |                  |
| Kupac 1                             | 🌺 Cjenik   |                           |               |                  |
| Kontrolna traka                     | *salata (  | Ispis<br>(F8)             | Dodaj<br>(F9) | Pristup<br>(F12) |
| Sifra Naziv artikla                 | Šifra      | Naziv                     | Cijena        | J.M. Barkod      |
| * ~~~~~                             | 0101263    | SALATA TRIATHLON RZ 50002 | 5,00          | KON 100659       |
|                                     | 0102289    | PRESADNICA SALATA TATIANA | 0,07          | KOM              |
|                                     | 0101479    | Salata Tizian F1 5.000z   | 5,00          | KOM              |
|                                     |            |                           |               |                  |

| No. PC KASA                        |            |                            |               |                  |
|------------------------------------|------------|----------------------------|---------------|------------------|
| Šifranti Knjiženja Izvješća Raspor | ed prometa | Pomoć                      |               |                  |
| Operater 1                         |            |                            |               |                  |
| Kupac 1                            | 🗞 Cjenik   |                            |               |                  |
| Kontrolna traka                    | 000031     |                            | Dodaj<br>(F9) | Pristup<br>(F12) |
| Sifra Naziv artikla                | Šifra      | Naziv                      | Cijena        | J.M. Barkod      |
| * ******                           | ► 000031 0 | KOŠNICA-MINIPOL            | 76,98         | KOM              |
|                                    | 0000311    | PODLOŽAK ZA PALETU 120x100 | 3,72          | KOM              |
|                                    | 0000312    | PODLOŽAK ZA PALETU 120x80  | 3,05          | KOM              |
|                                    | 0000317    | VREĆICA ZA GUMICE 50g      | 0,07          | KOM              |
|                                    |            |                            |               |                  |

|     | _      |     |                    |       | _          |
|-----|--------|-----|--------------------|-------|------------|
| _   | _      |     |                    |       |            |
| î.  | Sort 😰 | J F | Poništi<br>cijenik | Zatv  | ori (Esc)  |
|     | T.br.  |     | Popus              | t (%) | Nema popus |
| 806 |        | 3   |                    | 0     | N          |
|     |        | 3   |                    | 0     | N          |
|     |        | 3   |                    | 0     | N          |

| _                | _     |   | _                 |      |           |     |
|------------------|-------|---|-------------------|------|-----------|-----|
| <del>رکا</del> د | ort   | ] | Poništi<br>ijenik | Zatv | ori (Esc) |     |
| [                | T.br. |   | Popust            | (%)  | Nema po   | pus |
|                  |       | 0 |                   | 0    | N         |     |
|                  |       | 0 |                   | 0    | N         |     |
|                  |       | 0 |                   | 0    | N         |     |
|                  |       | 0 |                   | 0    | N         |     |

- Enterom pozivate artikal u račun, inicijalno se nudi količina 1, a Vi upisujete željenu količinu.
- Ukoliko odobravate popust upisujete ga u polje Popust.
- Novi red u računu otvarate strelicom dolje na tastaturi.

| TEST d.o.o. PC KASA                                |                                          |  |  |  |  |  |  |  |  |
|----------------------------------------------------|------------------------------------------|--|--|--|--|--|--|--|--|
| Šifranti Knjiženja Izvješća Raspored prometa Pomoć |                                          |  |  |  |  |  |  |  |  |
| Operater 1                                         |                                          |  |  |  |  |  |  |  |  |
| Kupac 1                                            | Bar Kod                                  |  |  |  |  |  |  |  |  |
|                                                    | Storno računa                            |  |  |  |  |  |  |  |  |
| Šifra Naziv artikla                                | Količina J.M. Cijena Popust Iznos Stanje |  |  |  |  |  |  |  |  |
| 0101003 BLITVA SREBRENOLISNA 100g                  | 1,000 KOM 1,45 0,000 1,45 0              |  |  |  |  |  |  |  |  |
|                                                    |                                          |  |  |  |  |  |  |  |  |

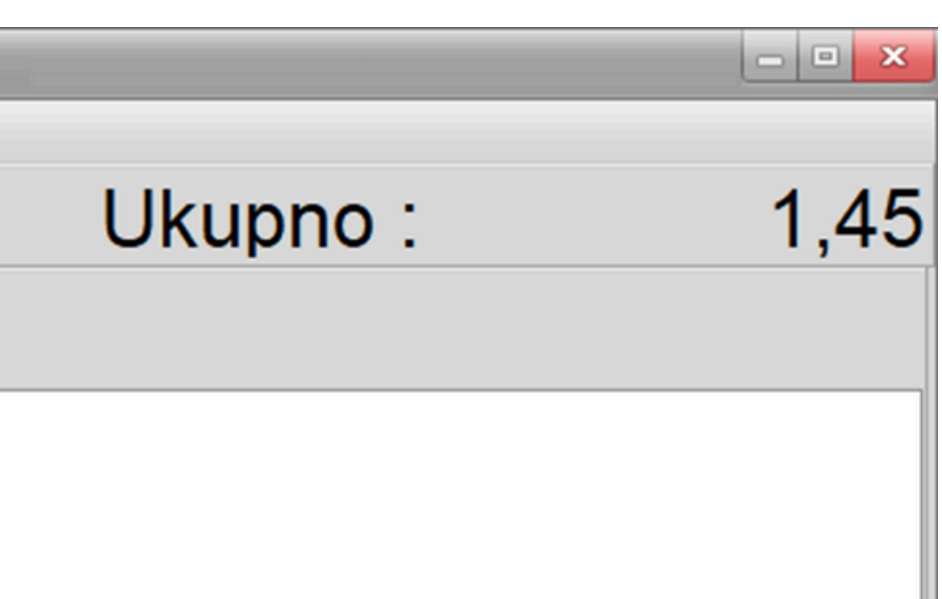

# ZAKLJUČIVANJE RAČUNA

- Račun zaključujete tipkom razmaknica (space)
- program nudi da odaberete vrstu plaćanja
- enterom je potvrdite i ako ste sigurni da želite nastaviti izdavanje računa još jednom potvrdite **enterom** ili mišem kliknete na dugme OK.
- Ako želite otkazati račun kliknete na opciju Otkaži

| 'rs | ta pl | aćanja  |     | _             | ×                              |   | New Zaključak        |
|-----|-------|---------|-----|---------------|--------------------------------|---|----------------------|
|     |       |         |     | Dodaj<br>(F9) | Pristup Zatvori<br>(F12) (Esc) |   |                      |
|     | Šifra | Naziv   | -   | F.VP          | -                              |   | Plaćanje             |
| •   | 1     | Novčan  | ice | Giotovnia     |                                |   | Novčanice            |
|     | 2     | Nartice |     | Cartica       |                                |   |                      |
|     | 3     | Ustalo  |     | Ustalo        |                                |   |                      |
|     |       |         |     |               | =                              |   |                      |
|     |       |         |     |               |                                |   |                      |
|     |       |         |     |               |                                |   |                      |
|     |       |         |     |               |                                |   |                      |
|     |       |         |     |               |                                |   |                      |
|     |       |         |     |               |                                |   |                      |
|     |       |         |     |               |                                |   |                      |
|     |       |         |     |               |                                |   |                      |
|     |       |         |     |               |                                |   |                      |
|     |       |         |     |               |                                |   | 4                    |
|     |       |         |     |               | -                              |   |                      |
|     |       | Drinker |     |               |                                |   | Rastavi na rate - F9 |
|     | egled | Fiscup  | ,   |               |                                | l |                      |

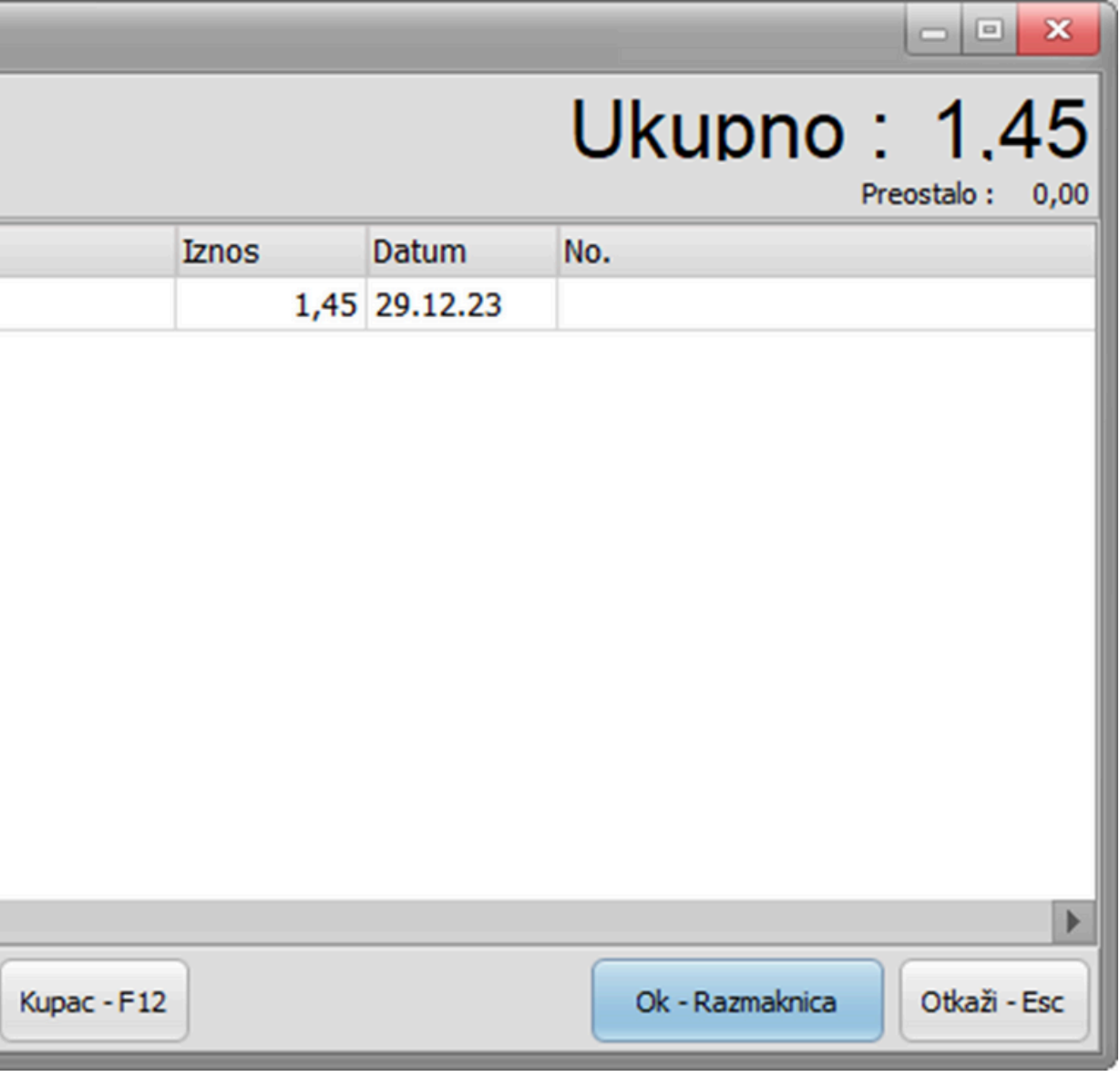

# **STORNO RAČUNA**

Kliknete na dugme storno računa, upišete broj računa i program automatski radi storno i fiskalizira ga.

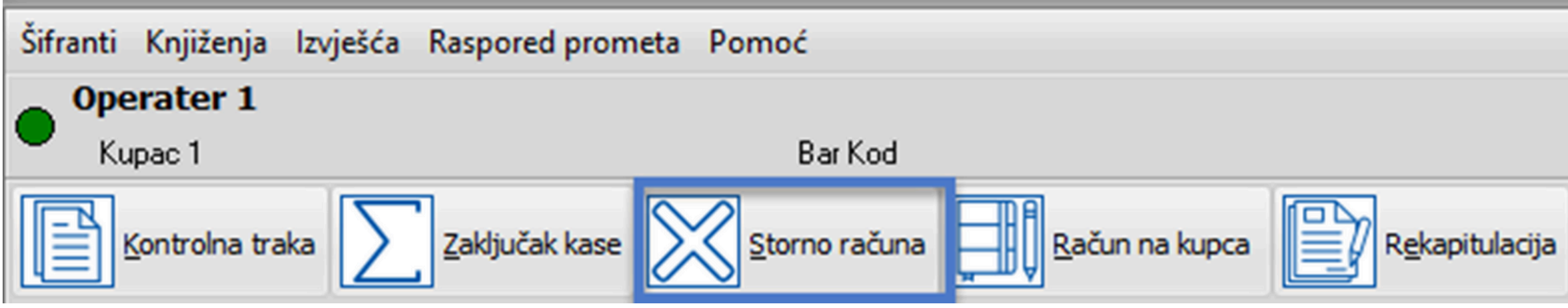

Ukoliko želite da program ponudi stavke iz storniranog računa s količinama na ekranu da bi mogli izdati račun na drugu vrst plaćanja ili želite izdati novi račun s izmijenjenim pojedinim artiklima označite opciju Re –izdavanje računa.

### <u>Što će se dogoditi?</u>

Račun će se stornirati a na ekranu će se pojaviti stavke računa za ponovno izdavanje, tada izbrišite stavku koja je viška ili promijenite vrst plaćanja na zaključku.

| Storno |                      |         |
|--------|----------------------|---------|
| Račun  |                      | 🕻 Otka: |
|        | 📃 Re - izdavanje rač | una     |

## Storniranje jedne ili više stavki a ne cijelog računa

Ako želite stornirati samo jednu stavku s računa, napravite novi račun s tom stavkom i stavite količinu u minus. Primjer na slici dolje.

| The firma d.o.o PC KASA                            |                                   |                |  |  |  |  |  |  |  |
|----------------------------------------------------|-----------------------------------|----------------|--|--|--|--|--|--|--|
| Šifranti Knjiženja Izvješća Raspored prometa Pomoć |                                   |                |  |  |  |  |  |  |  |
| IVAN                                               | IVAN                              |                |  |  |  |  |  |  |  |
| Kupac 1                                            |                                   |                |  |  |  |  |  |  |  |
| Kontrolna traka                                    | Storno računa                     | Rekapitulacija |  |  |  |  |  |  |  |
| Šifra Naziv artikla                                | Količina J.M. Cijena Popust Iznos |                |  |  |  |  |  |  |  |
| 0102024 KINDER JAJE 20 GR                          | -1,000 KOM 8,00 0,000             | -8,00          |  |  |  |  |  |  |  |

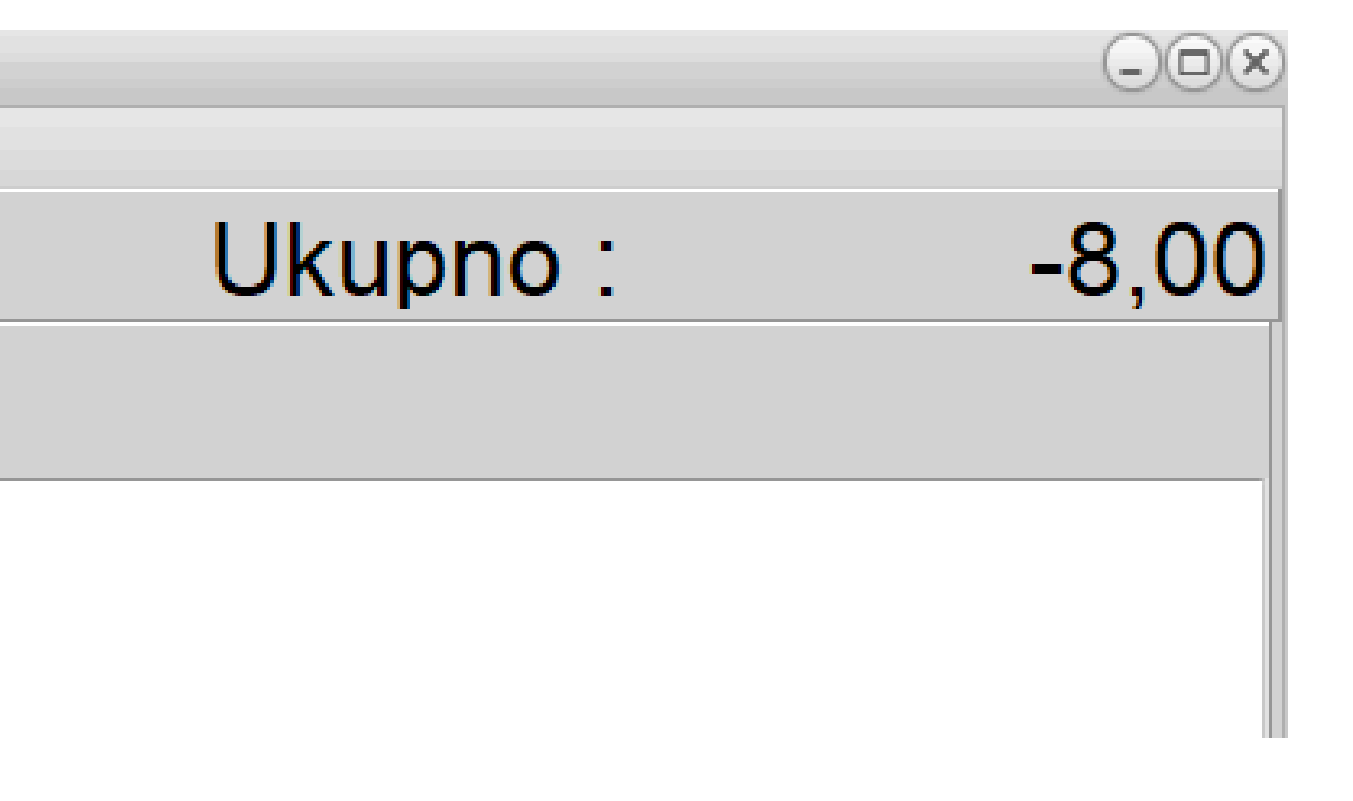

# **RAČUN NA KUPCA**

Opciju koristite ukoliko želite ispisati R1 račun koji će glasiti na kupca. Prilikom zaključivanja računa program otvara Šifrarnik partnera, pronađite ga i potvrdite na Enter.

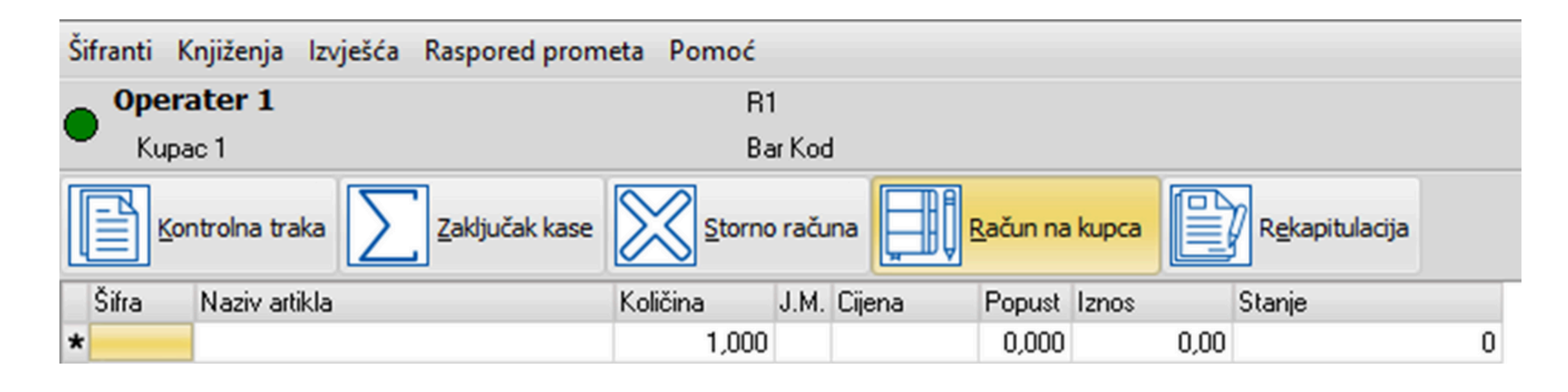

Ukoliko ne možete pronaći partnera otvorite novog na sljedeći način:

- Kliknite na dugme F9 (Dodaj) upišite osnovne podatke o partneru ili pomoću OIB-a
- klikom na znak globusa povucite podatke o poduzeću iz sudskog registra. Podatke snimite klikom miša na dugme potvrdi ili sa tipkom **ESC** na tastaturi + Enter.

# Opcije koje ćete koristiti: F3 ili Kontrolna traka

# F7 ili Zaključak Kase

| The firma d.o.o PC KASA                                                    |  |  |  |  |  |  |  |  |  |
|----------------------------------------------------------------------------|--|--|--|--|--|--|--|--|--|
| Šifranti Knjiženja Izvješća Raspored prometa Pomoć                         |  |  |  |  |  |  |  |  |  |
| IVAN                                                                       |  |  |  |  |  |  |  |  |  |
| Kupac 1                                                                    |  |  |  |  |  |  |  |  |  |
| Kontrolna traka Zaključak kase Storno računa Rekapitulacija Rekapitulacija |  |  |  |  |  |  |  |  |  |
| Šifra Nazivartikla Količina J.M. Cijena Popust Iznos                       |  |  |  |  |  |  |  |  |  |
| * · 0,000 0,00                                                             |  |  |  |  |  |  |  |  |  |
|                                                                            |  |  |  |  |  |  |  |  |  |
|                                                                            |  |  |  |  |  |  |  |  |  |
|                                                                            |  |  |  |  |  |  |  |  |  |
|                                                                            |  |  |  |  |  |  |  |  |  |
|                                                                            |  |  |  |  |  |  |  |  |  |
|                                                                            |  |  |  |  |  |  |  |  |  |
|                                                                            |  |  |  |  |  |  |  |  |  |
|                                                                            |  |  |  |  |  |  |  |  |  |
|                                                                            |  |  |  |  |  |  |  |  |  |
|                                                                            |  |  |  |  |  |  |  |  |  |
|                                                                            |  |  |  |  |  |  |  |  |  |
|                                                                            |  |  |  |  |  |  |  |  |  |
|                                                                            |  |  |  |  |  |  |  |  |  |

### -0X

### Ukupno :

### 0,00

# F3 ili Kontrolna traka

# Pregled računa fiskaliziranih kroz kasu zajedno s wolt brojem narudžbe

| 🍒 Kontroln                                | a traka                                                    |       |                   |                                          |                                       |                                           |                |                |          |                                                                                        |                                    | - <b>•</b> ×                    |
|-------------------------------------------|------------------------------------------------------------|-------|-------------------|------------------------------------------|---------------------------------------|-------------------------------------------|----------------|----------------|----------|----------------------------------------------------------------------------------------|------------------------------------|---------------------------------|
| Ispis<br>(F8)<br>Svi račur<br>Zbirni ispi | Ispis<br>A4<br>i <u>O</u> d računa<br>s<br>a fiskalizacija | Promj | ena Kupca         | rikaz sa kase<br>Sve kase<br>Kasa broj 2 | Za dan<br>Do dana<br>Računi<br>R1-Rač | 26.03.22<br>26.03.22<br>bez JIR-a<br>cuni | E              |                |          | a4a2dd4b95e1992853<br>d7eb7945-cb50-420f-b<br>(6)<br><b>Ukupno :</b><br>Popust<br>IVAN | 8d77ca5778b61e<br>3a1-1bd2c10b563e | <b>80,20</b><br><sub>0,00</sub> |
| Bačun                                     | Iznos                                                      |       | Vriieme           | Š.Pro.                                   | Prodavač                              |                                           | Šifra Naziv    |                |          | Količina                                                                               | Ciiena                             | Popust 🔺                        |
| •                                         | 5                                                          | 45,80 | 26.03.22 13:42:3  | 2 1                                      | IVAN                                  |                                           | ▶ 0501012 SPUZ | ZVA ZA INSEKTE |          | 10,000                                                                                 | 3.5                                | 50 0.000                        |
|                                           | 6                                                          | 19,40 | 26.03.22 13:43:01 | 1                                        | IVAN                                  |                                           | 0102013 KIND   | ER BUENO 43 G  | iR       | 4,000                                                                                  | 1,7                                | 0 0,000                         |
|                                           | 7                                                          | 15,00 | 26.03.22 14:09:10 | 6 1                                      | IVAN                                  |                                           | 0501069 BIDO   | N 5L           |          | 1,000                                                                                  | 4,0                                | 0,000                           |
|                                           |                                                            |       |                   |                                          |                                       |                                           |                |                |          |                                                                                        |                                    |                                 |
| Plaćanje                                  |                                                            | -     | Iznos             | Datum                                    | Orig.Br.                              |                                           | Vrsta Do       | k. Br.Dok.     | Plaćanje |                                                                                        | Jkupno                             |                                 |
| Kartice                                   |                                                            |       | 45.               | .80 26.03.202                            | 2                                     |                                           | UMK            | U              | Kartice  |                                                                                        |                                    | 80,20                           |

# F7 ili Zaključak Kase

Otvara se prozor gdje možete vidjeti dnevni promet Kase, ukupan iznos te iznos poreza prema poreznim stopama

| 100 |                            |               |                                  |     |
|-----|----------------------------|---------------|----------------------------------|-----|
|     | 🗞 Dnevni promet            |               |                                  |     |
|     | Datum :                    | la 🕹          | Raspored poreza<br>Raspored kasa |     |
|     | 26.03.22 IS Isp            | is (F8)       | Ispis sata                       |     |
|     |                            | <b>v</b>      | Sve kase<br>Analitika prodavača  | Ema |
|     | 📃 Ispis popusta            | Ē             | Prijavljeni prodavač             |     |
|     | The firma d.o.o<br>Osiečka |               |                                  |     |
|     | Split                      |               |                                  |     |
|     | 41658692520                |               |                                  |     |
|     | DNEVNI PROMET ZA DAN       | 26.03.22      |                                  |     |
|     |                            |               |                                  |     |
|     | Prodavač                   |               | Iznos                            |     |
|     | IVAN =                     | <br>8(        | ),20                             |     |
|     | Kartice                    | -             | 80,20                            |     |
|     |                            |               | 80,20                            |     |
|     | Vrsta plaćanja             |               | Iznos                            |     |
|     | Kartice                    |               | 80,20                            |     |
|     |                            | ====          | 80 20                            |     |
|     | DACDODED DEONETA DO D      | ועבססר        |                                  |     |
|     | Stopa Osnovica             | Porez         | Iznos                            |     |
|     | 13,00 13,27                | 1,73 <b>1</b> | 15,00                            |     |
|     | 25,00 52,16                | 13,04         | 65,20                            |     |
|     |                            | 14,77         | 80,20                            |     |
|     | RASPORED PROMETA PO K      | ASAMA         |                                  |     |
|     | 2                          |               | 80.20                            |     |
|     |                            |               | ,                                |     |

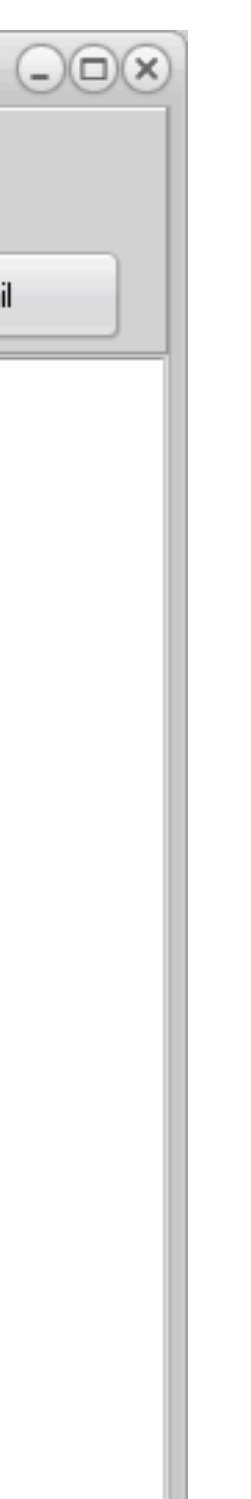

# NAKNADNO IZDAVANJE R1 RAČUNA

- Potrebno je pokrenuti Meni knjiženja/kontrolna traka
- pozicionirati se na željeni račun, kliknuti na dugme Promjena kupca i otvorit će Vam se šifrarnik partnera
- Ukoliko je novi partner dodajte ga (F9). Nakon toga kliknite na ispis (F8)

| 🐱 Kontrolna                                               | traka                                     |                        |                                                |                                                      |                                   |                 |                                                                                                 |                                 | - • ×               |
|-----------------------------------------------------------|-------------------------------------------|------------------------|------------------------------------------------|------------------------------------------------------|-----------------------------------|-----------------|-------------------------------------------------------------------------------------------------|---------------------------------|---------------------|
| Ispis<br>(F8)<br>Svi računi<br>Zbirni ispis<br>✓ Naknadna | Ispis<br>A4<br>Qd računa<br>fiskalizacija | Promjena Kupca         | kaz sa kase<br>Sve kase<br>Kasa broj 1 <u></u> | Za dan 29.<br>Do dana 29.<br>Računi bez<br>R1-Računi | 12.2023 IS<br>12.2023 IS<br>JIR-a |                 | 9b6b91531724775f4c57<br>39aa1d05-91bd-4233-ac<br>(3)<br><b>Ukupno :</b><br>Popust<br>Operater 1 | 263bc7416b6f<br>e4-14118c9d01b5 | <b>7,82</b><br>0,00 |
| Račun                                                     | Iznos                                     | Vrijeme                | Š.Pro. F                                       | Prodavač                                             | 🔺 Šifra Naziv                     |                 | Količina C                                                                                      | Cijena F                        | opust               |
| 24                                                        |                                           | 1,45 29.12.23 10:25:30 | 1                                              | Operater 1                                           | 0101003 BLITVA SREE               | BRENOLISNA 100g | 1,000                                                                                           | 1,45                            | 0,000               |
| ▶ 25                                                      |                                           | 1,45 29.12.23 10:51:50 | 1                                              | Operater 1                                           |                                   |                 |                                                                                                 |                                 |                     |
| Plaćanje                                                  |                                           | 12105                  | Datum                                          | Oria Br                                              | Vista Dok Br                      | Dok Plaćanje    |                                                                                                 | Ilkunno                         |                     |
| Nověznice                                                 |                                           | 12/105                 | 45 29 12 2022                                  | UIIg.bl.                                             | VISta DOK. BI.                    | C Nacanje       |                                                                                                 | okupho                          | 7.00                |
|                                                           |                                           |                        | 10 20.12.2020                                  | 1                                                    | ond                               |                 | ince                                                                                            |                                 | 7,02                |

# POKLON RAČUN PREČAC DUGME POKLON POMOĆ > UREDI > KNJIŽENJA > POKLON (drag&drop u prečace)

| 🐱 Customize                                                                                                    | ×                                 |  |  |  |
|----------------------------------------------------------------------------------------------------|-----------------------------------|--|--|--|
| Toolbars Actions O                                                                                                    | ptions                            |  |  |  |
| Categories:<br>Pomoć<br>Knjiženja<br>Izvješća                                                                            | Actions:                          |  |  |  |
| Šifranti<br>Raspored prometa<br>(All Actions)                                                                            | Napojnica Ctrl+N<br>Poklon Ctrl+D |  |  |  |
| Description                                                                                                    |                                   |  |  |  |
| To add actions to your application simply drag and drop from<br>either Categories or Actions onto an existing ActionBar. |                                   |  |  |  |
| Drag to create Separat                                                                                                   | Close                             |  |  |  |

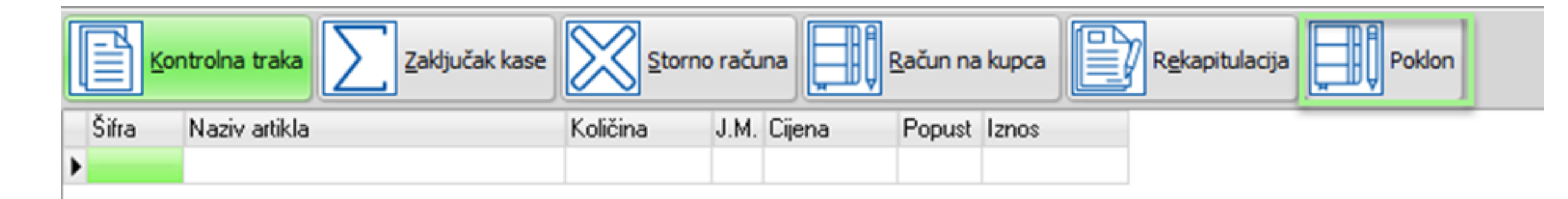

# **POKLON RAČUN**

Ukoliko prije izdavanja regularnog računa želite izdati poklon račun, dovoljno je aktivirati POKLON klikom na izvezeni prečac.

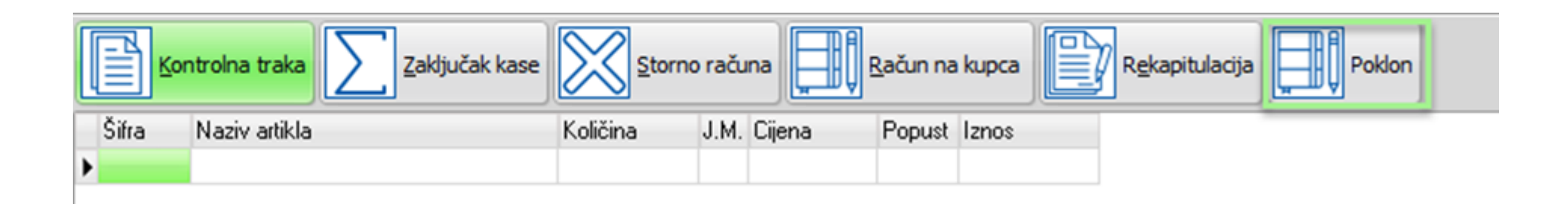

Na slici ispod vidljivo je da je opcija POKLON aktivirana:

|                |          | Poklon  |        |          |       |                         |       |
|----------------|----------|---------|--------|----------|-------|-------------------------|-------|
| Zaključak kase |          | mo raču | na     | Račun na | kupca | R <u>e</u> kapitulacija | Poklo |
|                | Količina | J.M.    | Cijena | Popust   | Iznos |                         |       |

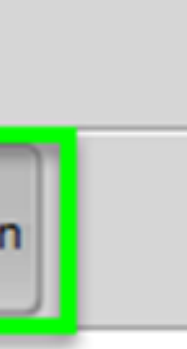

# **POKLON RAČUN**

Ukoliko želite izdati poklon račun, a nakon što ste izdali regularan račun i ispisali ga, slijedite opisane korake: KNJIŽENJA – KONTOLNA TRAKA – dodajte kvačicu na POKLON i odaberite za koji račun želite izdati poklon račun - ISPIS (F8)

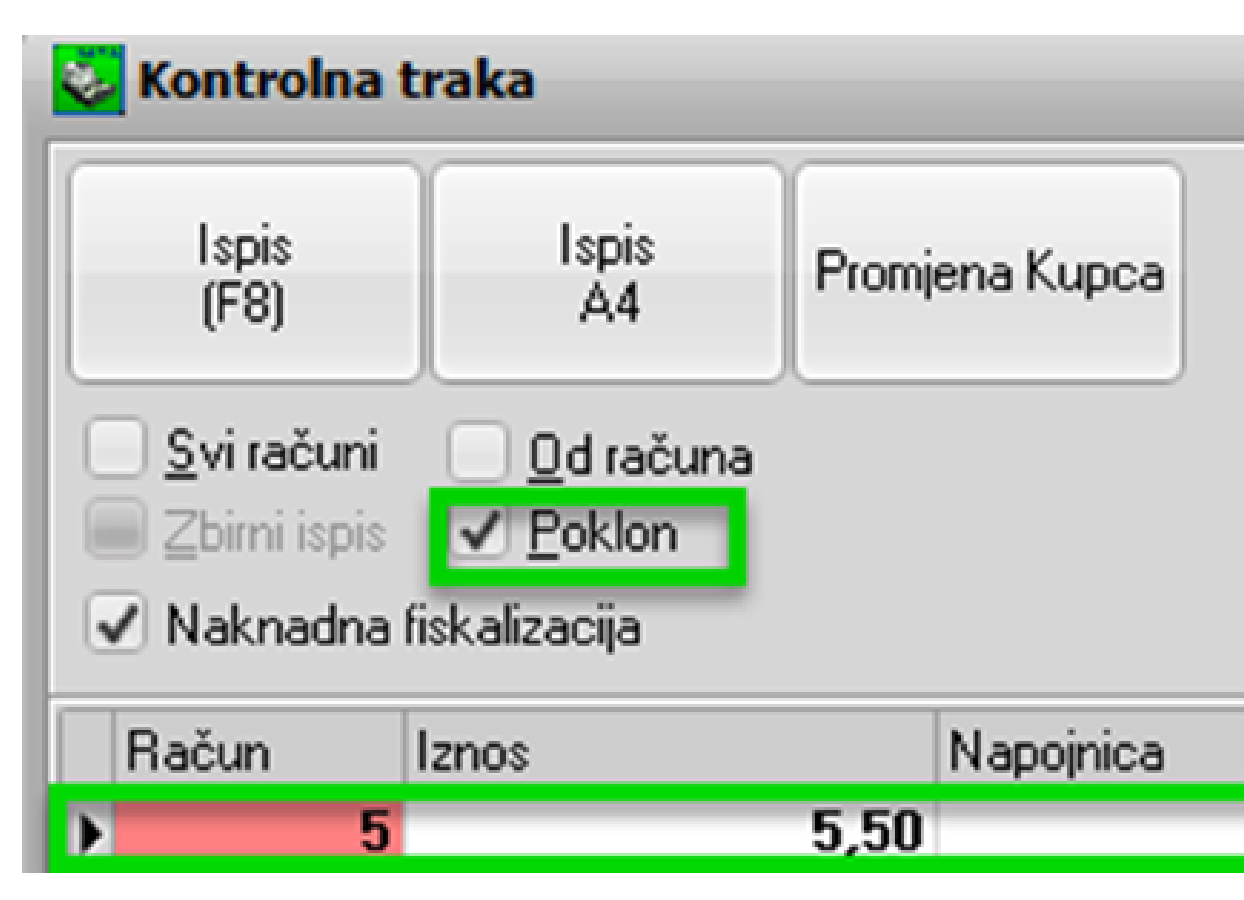

| C | Prik | az |
|---|------|----|
|   | 0    | S٧ |
|   | •    | Ka |
|   |      |    |
|   |      |    |
|   |      |    |
|   |      | _  |
|   |      |    |
|   | 0,0  | 0  |

# KASA - Raspored prometa - Rekapitulacija računa

Nastavno na upit gdje možete provjeriti broj storniranih računa u Kasi.

| 🐱 The firma d.o.o PC KASA   |                            |                            |
|-----------------------------|----------------------------|----------------------------|
| Šifranti Knjiženja Izvješća | Raspored prometa Pomoć     |                            |
| IVAN Kupac 1                | Rekapitulacija po danima   |                            |
| Kontrolna traka             | Rekapitulacija po računima | Rekapitulacija             |
| Šifra Naziv artikla<br>*    | Knjiga prometa             | Popust Iznos<br>0,000 0,00 |
|                             | PP-MI-PO (AOP)             |                            |
|                             | Po vrsti plaćanja          |                            |
|                             | Po prodavaču               |                            |
|                             | Po grupama artikala        |                            |
|                             | Po Vrstama artikala        |                            |
|                             | Po broju paragona          |                            |
|                             | Prosjek paragona po satima |                            |
|                             | Po kupcima                 |                            |
|                             | Kupac - Artıkal            |                            |
|                             | Po popustima               |                            |
|                             | Po akcijama                |                            |

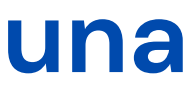

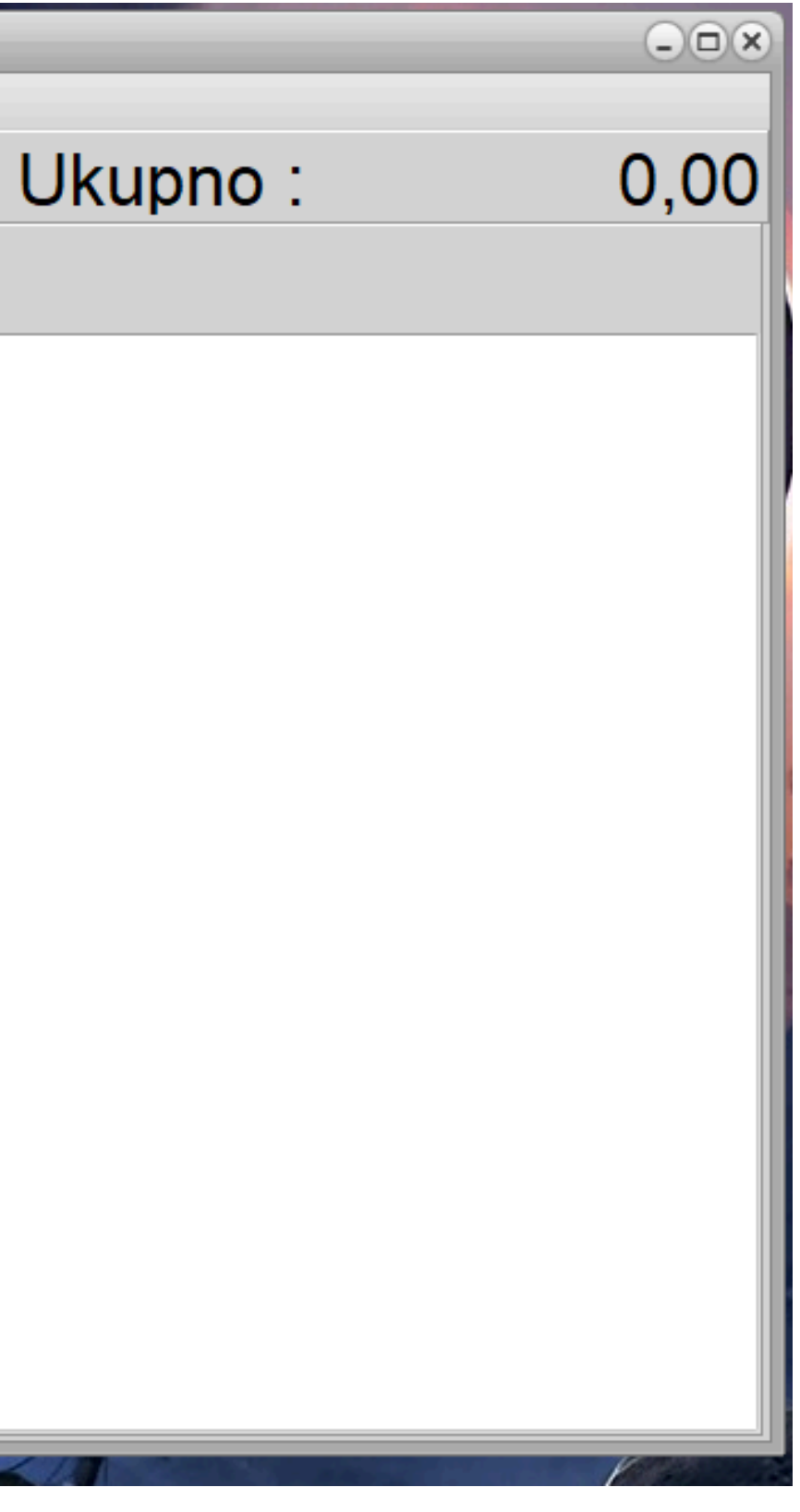

|         | ačun na kupca                     |
|---------|-----------------------------------|
| ijena 🚽 | Popust Iznos                      |
|         | Rekapitulacija po računima 🛛 🗙    |
|         | -Ispis-                           |
|         | • Ekran                           |
|         | O <u>P</u> rinter                 |
|         | Opseg ispisa                      |
|         | 📃 Ograničenje datumom             |
|         | Od: 01.01.22                      |
|         | Do: 11.11.22                      |
|         | ✓ Dodaj sume                      |
|         | Količine                          |
|         | ○ Sve ● <0 ○ >0 ○ =0              |
|         | Podešavanje štampača 🗸 <u>O</u> K |

Ukoliko kod količine odaberete opciju manje od 0, program će ispisati listu svih računa gdje je evidentirana količina manja od 0 tj. listu storno računa.

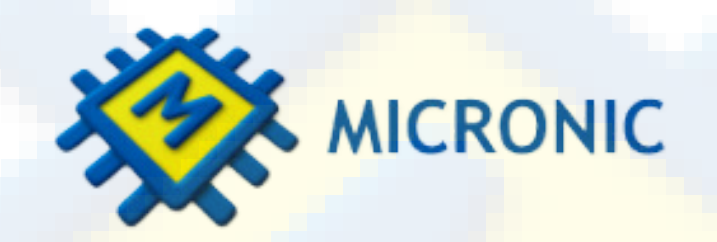

### 30 godina s Vama! Nema savršenog programa, svaka naša nova verzija je samo potvrda da uvijek može bolje

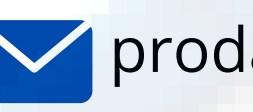

prodaja@micronic.hr 📞 021/468-001

### VRIJEME JE ZA NOVA RJEŠENJA

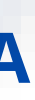